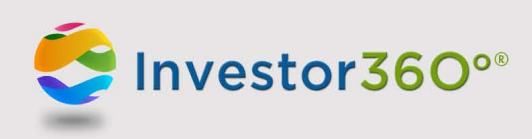

## INVESTOR360°®: RESETTING YOUR PASSWORD

If you forget your password, you can easily reset it by following these instructions:

1. Go to <u>www.investor360.net</u> and click the Forgot Your Password? link.

| 😌 Inves                | tor360°                                        |
|------------------------|------------------------------------------------|
| Login ID:<br>Password: | LOG IN                                         |
| _                      | Forgot Your Login ID?<br>Forgot Your Password? |

2. Enter your Login ID and click Next.

| 😌 Investo       | r360°             |
|-----------------|-------------------|
| Reset Your Pass | Word<br>ick Next. |
| Login ID:       |                   |
|                 | CANCEL NEXT       |
|                 |                   |

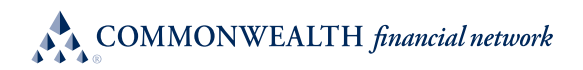

3. Answer your security questions and click Next. Remember that answers are not case sensitive.

**Please note:** If you can't remember the answers to your security questions, contact your advisor for help with setting up a new "one-time" password. Follow the steps in the "First-time user" section of the Logging In to Investor360° guide to log in with the new temporary password.

| Reset Your                | Password                             |
|---------------------------|--------------------------------------|
| Answer the follow         | ing secret questions and click Next. |
| Secret<br>Question<br>#1: | City of birth?                       |
| Secret<br>Question<br>#2: | Dream vacation spot?                 |
|                           |                                      |

4. Create a new password and click **Next**. Remember that passwords must be eight characters long and contain at least one number.

| Reset You            | r Password                                     |
|----------------------|------------------------------------------------|
| Enter a new pas      | ssword and click Next.                         |
| New<br>Password:     | (At least 8 characters, including<br>1 number) |
| Confirm<br>Password: |                                                |
|                      | CANCEL NEXT                                    |

5. Your password is now reset and the Overview subtab appears. To log in to Investor360° in the future, simply enter the login ID given to you by your advisor and the new password that you created.